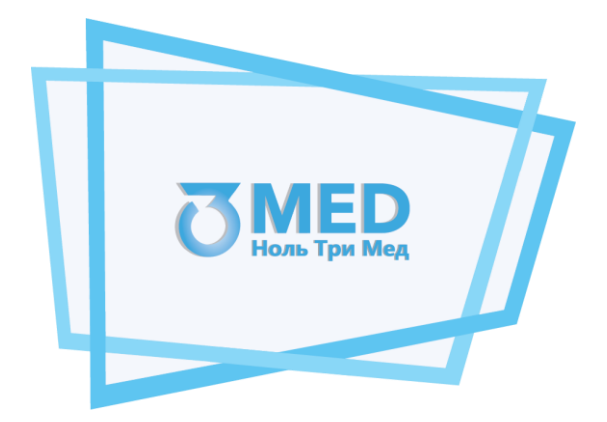

# Общество с ограниченной ответственностью «Ноль Три Мед Групп» ООО «03 Мед»

Инструкция по установке экземпляра программного обеспечения «Программное обеспечение для автоматизированного устройства медицинского осмотра "Теле2Мед"»

#### Оглавление

| 1. Перечень сокращений и обозначений         | 3 |
|----------------------------------------------|---|
| 2. Установка набора инструментов ARM GCC     | 3 |
| 3. Установка набор инструментов MinGW и MSYS | 3 |
| 4. Компиляции и заливка ПО на Комплекс       | 4 |

### 1. Перечень сокращений и обозначений

#### Комплекс

Комплекс программно-аппаратный «Медицинского осмотра водителей, допускаемых к управлению транспортным средством или спецтехникой на автотранспортных предприятиях «Теле2Мед» по ТУ 26.60.12-001-06963314-2019

ПО

«Программное обеспечение для автоматизированного устройства медицинского осмотра "Теле2Мед"» (Свидетельство о Государственной регистрации программы для ЭВМ № **2023662986**)

#### 2. Установка набора инструментов ARM GCC

Для развертывания программного обеспечения на комплекс программно-аппаратный «Медицинского осмотра водителей, допускаемых к управлению транспортным средством или спецтехникой на автотранспортных предприятиях «Теле2Мед» по ТУ 26.60.12-001-06963314-2019 в первую очередь требуется подготовить среду работы на персональном компьютере (рабочем месте).

Необходимо загрузить и установить инструмент Arm GNU Toolchain на персональный компьютер. Arm GNU Toolchain готовый к использованию набор инструментов с открытым исходным кодом для программирования на C, C++ и ассемблере. GNU Arm Embedded Toolchain предназначен для семейств 32-разрядных процессоров Arm Cortex-A, Arm Cortex-M и Arm Cortex-R. GNU Arm Embedded Toolchain включает в себя компилятор GNU (GCC) для разработки встраиваемого программного обеспечения в операционных системах Windows, Linux и Mac OS X.

Обязательно в процессе установки необходимо указывать адреса установки набора инструментов без пробелов.

В завершении установки необходимо поставить галочку для добавления пути в переменные среды.

## 3. Установка набор инструментов MinGW и MSYS

Вторым этапом требуется установить набор инструментов MinGW для разработки программного обеспечения для создания приложений под Windows.

В процессе установки необходимо выбирать короткие пути без пробелов для каталога MinGW: например, c:\MinGW.

Необходимо выбрать следующие элементы для установки: mingw32-base , mingw32-gcc-g++ , msys-base (см. рисунок 1).

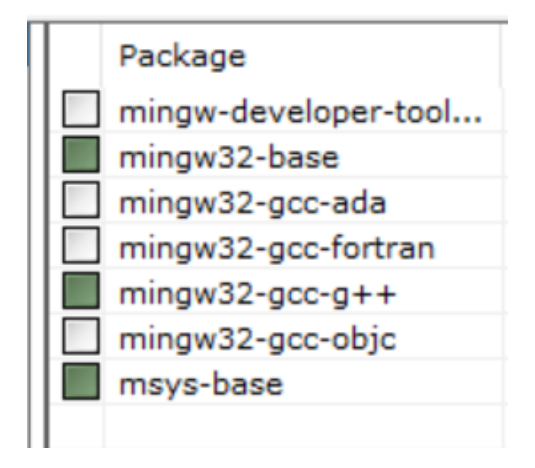

#### Рисунок 1 – Элементы для установки

Также требуется установить утилиту Mintty для эмуляции терминала в разделе «Все пакеты»: msys-mintty.

После установки пакета необходимо найти утилиту Mintty в разделе «C:\MinGW\msys\1.0\bin» и создать ярлык на рабочем столе.

Создав ярлык, нужно щелкнуть правой кнопкой мыши ярлык на рабочем столе, выбрать «Свойства» и изменить цель на «C:\MinGW\msys\1.0\bin\mintty.exe /bin/bash -l».

Далее требуется открыть утилиту Mintty, щелкнув ярлык на рабочем столе, и установить обновления с помощью следующей команды: mingw-get update.

После завершения процесса обновлений необходимо установить следующие элементы в утилите Mintty с помощью команды «mingw-get install»: msys-wget, msys-zlib, msys-unzip, msys-mktemp.

Завершив установку, следует добавить следующие пути в переменные среды: "C:\MinGW\bin", "C:\MinGW\msys\1.0\bin".

### 4. Компиляции и заливка ПО на Комплекс

Следующим этапом, после установки всех необходимых программ, является компиляция прошивки и заливка ее на Комплекс. ПО компилируется с помощью команды в утилите MINGW (следует отметить, что в первую очередь необходимо перейти в папку, где лежит файл ПО, н-p: /C/program/apps/tele2med/...). Прошивка собирается с помощью команды: make clean && make.

Если все необходимые программы были установлены правильно, то после отправки команды сборки должна произойти компиляция прошивки. Собранная прошивка будет находиться в папке bin файл tele2med.hex.

Программа заливается на Комплекс, точнее на его блок управления, построенный на базе микроконтроллера STM32L152RE, с использованием утилиты серийного загрузчика и программатора.

Полученную прошивку следует залить на микроконтроллер Комплекса. Для этого необходимо установить утилиту STM32 ST-LINK Utility.

После установки утилиты, необходимо подключить к персональному компьютеру программатор (например, STM 32 Nucleo F103RB). Далее в утилите STM32 ST-LINK Utility перейти в настройки программатора (Target - Setting) выбрать частоту работу программатора 100 КГц, режим соединения «mode» переключить в состояние «Connect Under Reset» и нажать «Ок» (см. рисунок 2).

| Se | ttings                                                 |                                    | $\times$ |  |  |  |  |  |  |
|----|--------------------------------------------------------|------------------------------------|----------|--|--|--|--|--|--|
|    | ST-LINK<br>Serial Number                               |                                    |          |  |  |  |  |  |  |
|    | 0672FF323535474B43093121 ~ Refresh                     |                                    |          |  |  |  |  |  |  |
|    | Firmware Version                                       | V2J34M25                           |          |  |  |  |  |  |  |
|    | STM32 Target Information                               |                                    |          |  |  |  |  |  |  |
|    | Target                                                 | Detection Fail                     |          |  |  |  |  |  |  |
|    | Target Voltage                                         | Detection Fail                     |          |  |  |  |  |  |  |
|    | Connection setting                                     | js                                 |          |  |  |  |  |  |  |
|    | ⊖ JTAG                                                 | ● SWD Frequency ~ 100 KHz          |          |  |  |  |  |  |  |
|    | Access Port                                            | Access Port 0 ~                    |          |  |  |  |  |  |  |
|    | Mode                                                   |                                    |          |  |  |  |  |  |  |
|    | Connect Under Reset 🗸 🖌 Enable debug in Low power mode |                                    |          |  |  |  |  |  |  |
|    | Reset Mode                                             | Hardware Reset 🗸                   |          |  |  |  |  |  |  |
|    | Log File<br>🗹 Generate Tra                             | ce LOG File Open Containing Folder |          |  |  |  |  |  |  |
|    |                                                        | OK Cancel                          |          |  |  |  |  |  |  |

Рисунок 2 – Настройки программатора

Следующим действием требуется подключить программатор к Комплексу и нажать кнопку «Connect to the target» для соединения (см. рисунок 3).

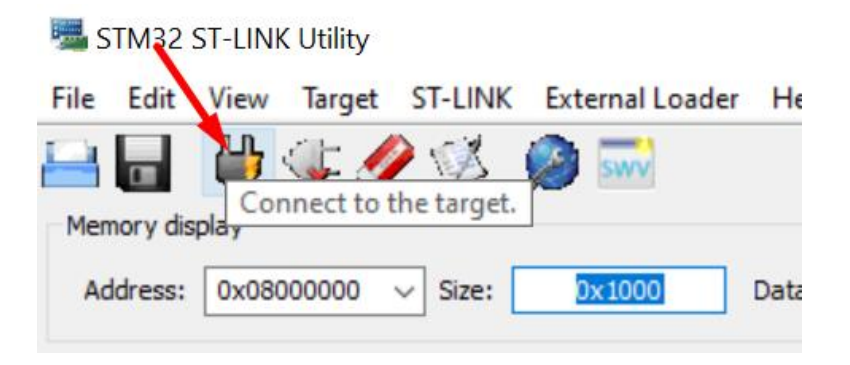

Рисунок 3 – Кнопка «Connect to the target»

Далее требуется открыть файл прошивки tele2med.hex, путем нажатия File – Open file (см. рисунок 4).

| 5 STM32 ST-LINK Utility   |                         |                        |                  |         |     |  |  |  |
|---------------------------|-------------------------|------------------------|------------------|---------|-----|--|--|--|
| File                      | Edit                    | View                   | Target           | ST-LINK | Ext |  |  |  |
|                           | Open<br>Save f<br>Close | file<br>ile as<br>File | CTRL+(<br>CTRL+S | D       | 2   |  |  |  |
| Compare two files<br>Exit |                         |                        |                  |         |     |  |  |  |
|                           |                         |                        |                  |         |     |  |  |  |

Рисунок 4 – Кнопки выбора и открытия прошивки

Очистить память Комплекса путем нажатия на кнопку «Full chip erase» (см. рисунок 5).

| 📕 STN          | 132 9 | ST-LINK | < dtility |    |           |        |          |       |      |
|----------------|-------|---------|-----------|----|-----------|--------|----------|-------|------|
| File E         | dit   | View    | Target    | S  | T-LINK    | Ext    | ernal Lo | oader | He   |
| <u>-</u>       |       | 4       | <b>.</b>  | 2  | 1         | Ø      | swv      |       |      |
| Memory display |       |         |           | Fu | ll chip e | erase. | ]        |       |      |
| Addr           | ess:  | 0x080   | 000000    | ~  | Size:     |        | x1000    |       | Data |

Рисунок 5 – Кнопка «Full chip erase»

Загрузить обновленную прошивку нажатием кнопки «Program verify» (см. рисунок 6).

| 📕 S  | TM32     | ST-LIN | (Utility   |         |              |      |              |
|------|----------|--------|------------|---------|--------------|------|--------------|
| File | Edit     | View   | Target     | ST-LINK | External Loa | ader | Help         |
|      |          | 4      | Ç.         | 1       | <u> </u>     |      |              |
| Men  | nory dis | play   |            | Prog    | gram verify. |      |              |
| Ad   | ldress:  | 0x080  | 000000     | Size:   | 0x1000       | Di   | ata Width: 🖸 |
| Devi | ice Men  | orv e  | inary Fila |         |              |      |              |

Рисунок 6 – Кнопка «Program verify»

Дождаться завершения загрузки прошивки на Комплекс.